# Inscription à RBC Banque en direct

Bienvenue à notre guide étape par étape sur l'inscription à RBC® Banque en direct pour vos opérations bancaires personnelles. Nous sommes heureux que vous profitiez des nombreuses façons simples et pratiques d'effectuer des opérations bancaires avec nous, sans avoir à vous rendre en succursale.

## Ce dont vous avez besoin pour vous inscrire

Vous devrez avoir à portée de la main le numéro de votre carteclient, de votre carte de crédit ou de votre compte RBC Banque Royale<sup>®</sup>. Vous aurez aussi besoin de votre numéro de téléphone cellulaire ou résidentiel.

Commencez par vous rendre sur www.rbc.com/adherez au moyen du navigateur Internet de votre ordinateur de bureau. Comme vous vous inscrivez vous-même, cliquez sur « Moi-même » en réponse à la question « Sur qui porte l'inscription ? », puis cliquez sur « S'inscrire maintenant ».

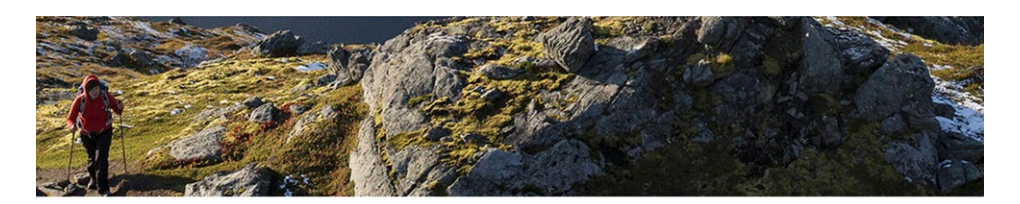

## Inscription à Banque en direct

#### Clients de RBC Banque Royale au Canada

RBC Banque en direct vous permet d'effectuer facilement vos opérations bancaires en tout temps au moyen d'un ordinateur ou d'un appareil mobile connecté à l'Internet.

### Pour vous inscrire, vous aurez besoin de l'un de ces éléments :

- Carte-client de RBC Banque Royale
- Carte de crédit RBC Banque Royale
- Numéro de compte RBC Banque Royale 🕦

## Sur qui porte l'inscription ?

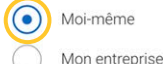

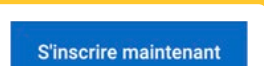

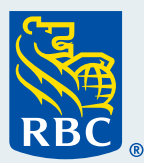

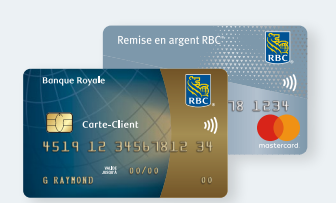

# **1** Identifiez-vous.

Cliquez sur « Oui » sous « Possédez-vous une carte de crédit ou une carte-client RBC Banque Royale ? » Entrez votre numéro de carte-client ou de carte de crédit et votre code postal, puis cliquez sur « Continuer ».

Si vous n'avez pas de numéro de carte-client ou de carte de crédit, sélectionnez « Non ». On vous demandera d'entrer votre numéro de compte à la place.

| Inscription à Bai       | nque en direct                             |                             | Inscription a Bai       | nque en direct                                                           |                             |
|-------------------------|--------------------------------------------|-----------------------------|-------------------------|--------------------------------------------------------------------------|-----------------------------|
|                         | 2                                          | 3                           |                         | 2                                                                        | 3                           |
| Identifiez-vous         | Obtenez votre<br>code<br>d'activation      | Créez votre mot<br>de passe | Identifiez-vous         | Obtenez votre<br>code<br>d'activation                                    | Créez votre mot<br>de passe |
| Possédez-vous une carte | de crédit ou une carte-client RBC B        | Banque Royale ?             | Possédez-vous une carte | de crédit ou une carte-client RBC B                                      | Banque Royale ?             |
| Possédez-vous une carte | de crédit ou une carte-client RBC E<br>Non | Banque Royale ?             | Possédez-vous une carte | de crédit ou une carte-client RBC E<br>Non                               | 3anque Royale ?             |
| Possédez-vous une carte | de crédit ou une carte-client RBC E        | Banque Royale ?             | Possédez-vous une carte | de crédit ou une carte-client RBC B<br>Non<br>cou de carte de crédit (1) | Banque Royale ?             |

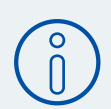

## Remarque importante :

Vous devrez demander un code d'activation.

Vérifiez si le numéro de téléphone sous « **Par message texte** » est le même que le numéro de votre téléphone cellulaire. Dans l'affirmative, cliquez sur le cercle adjacent, puis sur « **Obtenir un code** ».

Si le numéro de téléphone à la rubrique « **Par téléphone** » est votre numéro de téléphone résidentiel, cliquez sur le cercle adjacent, puis sur « **Obtenir un code** ». Une fois cette étape effectuée, vous recevrez un code. Prenez ce code en note.

| Vous pouvez maintenant demander un code d'activation pour terminer votre inscription.            | Vous pouvez maintenant demander un code d'activation pour terminer votre inscription.                                                                                                |
|--------------------------------------------------------------------------------------------------|----------------------------------------------------------------------------------------------------|
| Sélectionnez le mode d'envoi de votre code :                                                     | Sélectionnez le mode d'envoi de votre code :                                                                                                    |
| Par message texte<br>(Sélectionnez un numéro de téléphone canadien pouvant recevoir des textos.) | Par téléphone<br>(Sélectionnez un numéro de téléphone canadien.)                                                                                                    |
| 6474****37<br>6473****74                                                                         | 6474****37<br>6473****74                                                                                                    |
|                                                                                                  | Si vous ne pouvez répondre au téléphone à temps, nous vous dicterons le code dans un message<br>vocal.           Annuler         Utiliser un code existant           Obtenir un code |

**3** Lorsque vous aurez votre code d'activation, saisissez-le dans la case à l'écran, puis cliquez sur « **Soumettre** ».

| Nous avons envoyé votre code d'activation au. 6473****74. Cette opération<br>peut prendre quelques instants.<br>Veuillez entrer le code au cours des 30 prochaines minutes, sinon il expirera. | Entrez le code d'activation 025218772                                   |   |
|----------------------------------------------------------------------------------------------------|-------------------------------------------------------------------------|---|
| Entrez le code d'activation                                                                                                    | Vous n'avez pas reçu votre code d'activation ?<br>Obtenir un autre code |   |
| Vous n'avez pas reçu votre code d'activation ?<br>Obtenir un autre code                                                                                                    | Annuler Soumettr                                                        | e |

4 Établissez votre mot de passe. Prenez le temps de réfléchir à un mot de passe sécuritaire. Celui-ci doit comporter :

- de 8 à 32 caractères ;
- au moins un chiffre (de 0 à 9) ou un caractère spécial (!, %, \$, etc.)
- au moins une lettre.

Entrez votre mot de passe dans la première boîte sous « **Créez un mot de passe** », et entrez-le de nouveau sous « **Entrez de nouveau le mot de passe** ».

Si les mots de passe ne correspondent pas, un message d'erreur s'affichera sous la deuxième boîte Essayez de nouveau jusqu'à ce que le message « Les mots de passe sont identiques » s'affiche.

Vous avez l'option de créer un identifiant. Cette étape n'est pas obligatoire, mais elle est utile si vous ne souhaitez pas entrer votre numéro de carte-client ou de carte de crédit chaque fois que vous ouvrez une session dans RBC Banque en direct. Une fois cette étape terminée, cliquez sur « **Continuer** ».

| Maintenant, veuillez configurer votre mot de passe. V<br>identifiant si vous pensez avoir du mal à retenir le nur<br>Par mesure de protection, veuillez choisir un mot de p<br>• difficile à deviner, mais dont vous n'aurez aucun m<br>• uniquement associé à votre compte de RBC Banq<br>• composé d'un ensemble de lettres, de chiffres et/«<br>Votre mot de passe doit demeurer secret. De plus, ne<br>avec personne. | ous pouvez aussi choisir un<br>néro de votre carte-client.<br>basse :<br>al à vous souvenir ;<br>ue en direct (non utilisé ailleurs) ;<br>ou de caractères spéciaux.<br>l'écrivez pas et ne le partagez | Entrez de nouveau le mot de passe Les mots de passe sont identiques. Créez un identifiant (facultatif) | Votre identifiant doit<br>comprendre :<br>• De 6 à 30 caractères<br>• 1 lettre |
|----------------------------------------------------------------------------------------------------|----------------------------------------------------------------------------------------------------|----------------------------------------------------------------------------------------------------|--------------------------------------------------------------------------------|
| Créez un mot de passe                                                                                                    | Votre mot de passe doit<br>comprendre :<br>• De 8 à 32 caractères<br>• 1 chiffre (0-9) ou 1 caractère<br>spécial (p. ex. @1&%*)<br>• 1 lettre                                                           | Annuler                                                                                                | Continuer                                                                      |

5 Lisez le texte sous « Inscription à Banque en direct », puis indiquez si vous souhaitez lire la Convention maintenant ou plus tard en cliquant sur « Plus tard » ou sur « Continuer ».

| Inscription | à | Banque | en | direct |
|-------------|---|--------|----|--------|
|             |   |        |    |        |

| Vouilloz liro of accortor la Convention d'accès élé                                                                                                    |                                                 |  |
|----------------------------------------------------------------------------------------------------|-------------------------------------------------|--|
| page suivante.                                                                                                    | tronique affichée à la                          |  |
| Vous n'avez pas le temps ? Pas de problème. Sél<br>d'enregistrer votre progression.<br>Nous vous redemanderons de lire et d'accepter la<br>prochaine fois que vous ouvrirez une session. | ctionnez <b>Plus tard</b> afin<br>Convention la |  |
|                                                                                                    |                                                 |  |

6 Si vous cliquez sur « Continuer », prenez quelques instants pour passer en revue la Convention d'accès électronique, puis cochez la case vis-à-vis de « J'ai lu la Convention d'accès électronique et j'accepte d'être lié par celle-ci. ».

Cliquez ensuite sur « J'accepte ».

| Convention d'accès électronique                                                                                                    |          |
|----------------------------------------------------------------------------------------------------|----------|
| Veuillez prendre quelques instants pour lire les modalités de la <b>Convention d'accès électronique</b> . Vous devez les accepter pour<br>continuer d'utiliser RBC Banque en direct et l'appli Mobile RBC <sup>1</sup> .                                                                                                    |          |
| En quoi consiste cette convention ?                                                                                                    |          |
| La Convention d'accès électronique porte sur votre utilisation de Banque en direct et de l'appli Mobile RBC, ainsi que sur tout<br>autre service numérique ou de tiers que vous pourriez utiliser, comme Virement Interac <sup>®</sup> .                                                                                                    |          |
| Que dois-je savoir ?                                                                                                    |          |
| Selon le type de compte que vous détenez à RBC, tous les relevés, avis ou autres renseignements que vous recevez<br>actuellement en format papier vous seront transmis en format électronique vous seront transmis par voie les Services<br>bancaires numériques. Si vous avez besoin de relevés papier, vous pourrez rajuster vos préférences de transmission des<br>documents tout de suite après avoir accepté la convention. |          |
| Nous sommes conscients qu'il y a beaucoup à lire. Nous vous demandons néanmoins de prendre connaissance de la<br>Convention d'accès électronique dans son intégralité. Vous en recevrez une copie après l'avoir acceptée. Veuillez la<br>conserver dans vos dossiers.                                                                                                    |          |
| J'ai lu la Convention d'accès électronique et j'accepte d'être lié par celle-ci.                                                                                                    |          |
| Je refuse                                                                                                    | J'accept |

# 7 Prenez un instant pour lire le texte affiché à cet écran. Quand vous aurez terminé, cliquez sur « **Continuer** ».

### Bienvenue à RBC Banque en direct

8

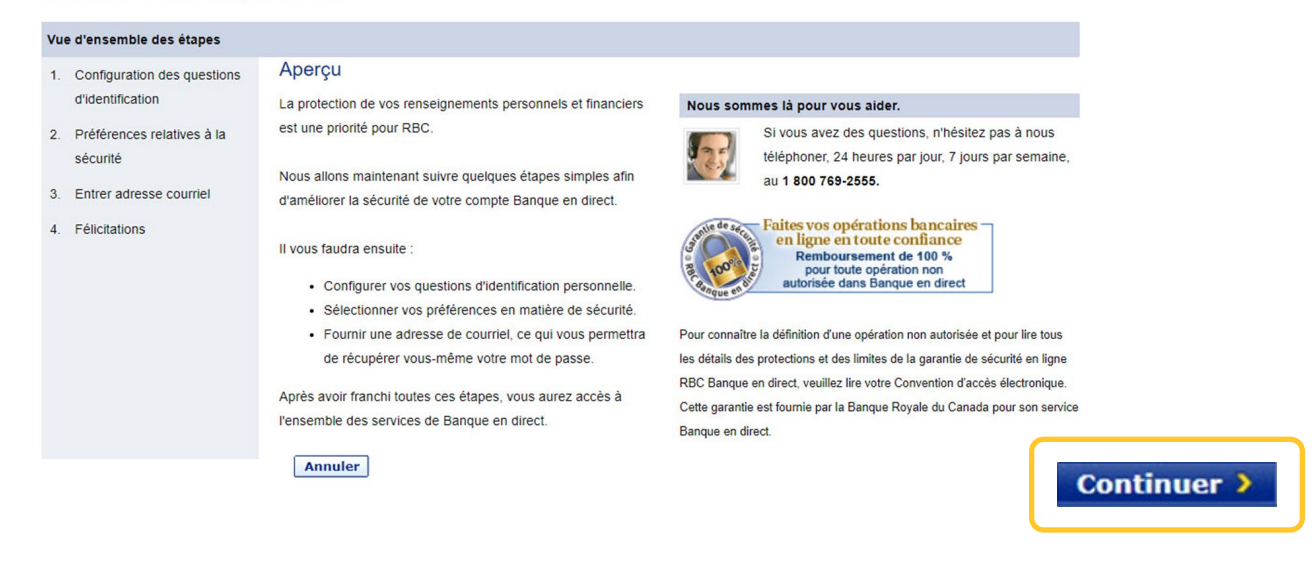

Créez trois questions d'identification personnelle.

Commencez par lire les instructions au haut de la page. Cliquez sur la flèche dans le menu « **Question** » dans la partie droite de la page pour afficher les questions disponibles.

Choisissez une question à laquelle vous ne pouvez pas oublier la réponse. Entrez la réponse dans la boîte « **Réponse** ».

Terminez le processus pour les trois questions, puis cliquez sur « Continuer ».

er

# 9 Entrez de nouveau les réponses aux questions de sécurité que vous avez établies. Cliquez ensuite sur « **Confirmer** ».

| Étape 1 de 4                                                |                                                                                                    |                                                                                                    |
|-------------------------------------------------------------|----------------------------------------------------------------------------------------------------|----------------------------------------------------------------------------------------------------|
| 1. Configuration des<br>questions                           | Questions d'identification personnelle                                                                                                    |                                                                                                    |
| d'identification                                            | Veuillez sélectionner trois questions et indiquez la réponse à chaque question.                                                                                     | ≡ Consell                                                                                                    |
| <ol> <li>Préférences relatives à<br/>la sécurité</li> </ol> | Nous vous recommandons de choisir parmi les questions que nous vous fournissons ; toutefois, vous pouvez<br>également créer vos propres questions.                  | Si un autre message<br>d'erreur s'affiche.                                                                       |
| 3. Entrer adresse courriel                                  | Assurez-vous de protéger les réponses à vos questions d'identification personnelle comme n'importe quel mot de passe :                                              | assurez-vous que                                                                                                 |
| 4. Félicitations                                            | Ne les consignez pas par écrit ni ne partagez vos réponses avec quiconque ; gardez ces renseignements confidentiels.                                                | les réponses sont                                                                                                |
|                                                             | <ul> <li>Sélectionnez des questions auxquelles les réponses seront faciles à mémoriser pour vous, mais difficiles<br/>à deviner pour d'autres personnes.</li> </ul> | identiques à celles<br>que avez entrées à                                                                        |
|                                                             | Pour en apprendre davantage, veuillez consulter À propos des questions d'identification personnelle.                                                                | l'étape précédente.                                                                                              |
|                                                             | *À remplir obligatoirement                                                                                                    | Il est possible que                                                                                              |
|                                                             | Question d'identification personnelle 1                                                                                                    | vous ayez à cliquer                                                                                              |
|                                                             | *Question: Quel est le premier film que j'ai visionné ? ▼                                                                                                    | sur « Précédent »                                                                                                |
|                                                             | * Réponse : Les 400 coups (4-20 caractères)                                                                                                    | pour répéter l'étape                                                                                             |
|                                                             | Question d'identification personnelle 2                                                                                                    | précédente.                                                                                                    |
|                                                             | *Question: Dans quelle ville ma mère est-elle née ? ▼                                                                                                    |                                                                                                    |
|                                                             | * Réponse : Québec (4-20 caractères)                                                                                                    |                                                                                                    |
|                                                             | Question d'identification personnelle 3                                                                                                    |                                                                                                    |
|                                                             | * Question: Quel était le prénom de mon garçon d'honneur ?                                                                                                    |                                                                                                    |
|                                                             | * Réponse : Christian (4-20 caractères)                                                                                                    | Confirmer >                                                                                                    |
|                                                             |                                                                                                    | and the second second second second second second second second second second second second second second second |
|                                                             |                                                                                                    |                                                                                                    |

**10** Déterminez si vous souhaitez que l'on vous pose les questions d'identification personnelle chaque fois que vous ouvrez une session dans Banque en direct. Il s'agit simplement d'une protection additionnelle que vous pouvez ajouter à votre compte.

Lisez les instructions à l'écran, cochez la case affichée si vous souhaitez que l'on vous pose les questions, autrement, laissez-la vide, puis cliquez sur « **Continuer** ».

| Ét       | ape 2 de 4                                      |                                                                                                    |
|----------|-------------------------------------------------|----------------------------------------------------------------------------------------------------|
| 1.       | Configuration des questions<br>d'identification | Préférences relatives à la sécurité                                                                                                    |
| 2.       | Préférences relatives à la<br>sécurité          | Vous avez créé trois questions d'identification personnelle uniques, dont vous êtes le seul à connaître les réponses. Lorsque vous<br>ouvrirez une session dans Banque en direct, on vous demandera parfois de répondre à ces questions.                                                                        |
| 3.<br>4. | Entrer adresse courriel<br>Félicitations        | Les questions d'identification personnelle font partie de la protection de l'ouverture de session. Il s'agit d'une caractéristique de sécurité conçue pour créer une barrière supplémentaire entre vos comptes et les utilisateurs non autorisés. En savoir plus sur la protection de l'ouverture de session 🖨. |
|          |                                                 | Posez-moi au moins une question d'identification personnelle chaque fois que j'ouvre une session.  Annuler                                                                                                    |

11 Vous devrez confirmer votre adresse courriel actuelle afin que nous puissions vous aider si vous rencontrez un problème dans Banque en direct ou si nous devons vous communiquer des renseignements importants par courriel. Cliquez sur « Continuer ».

| Éta | ipe 3 de 4                                                                                                    |                                                                                                    |  |  |
|-----|----------------------------------------------------------------------------------------------------|----------------------------------------------------------------------------------------------------|--|--|
| 1.  | Configuration des questions     Entrer adresse courriel       d'identification     Veuillez entrer votre adresse courriel dans la zone ci-dessous. |                                                                                                    |  |  |
| 2.  | Préférences relatives à la<br>sécurité                                                                                                    | Si vous nous donnez votre adresse de courriel, vous pourrez récupérer votre mot de passe ; nous pourrons vous fournir un code                                                                       |  |  |
| 3.  | Entrer adresse courriel                                                                                                    | d'accès temporaire si vous n'êtes pas en mesure de répondre à une question d'identification personnelle, ou vous faire part de mises à<br>jour importantes des renseignements sur Banque en direct. |  |  |
| 4.  | Félicitations                                                                                                    | Adresse courriel : kidman@gmail.com Vous pouvez en tout temps mettre à jour vos préférences de courrier électronique dans « Profil et préférences ».                                                |  |  |
|     |                                                                                                    | Annuler                                                                                                    |  |  |

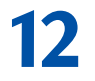

# Félicitations ! Vous êtes prêt !

Vous pouvez maintenant faire un suivi des fonds que vous possédez, payer des factures et effectuer des virements en ligne. Cliquez sur « Aller aux comptes » pour explorer le site.

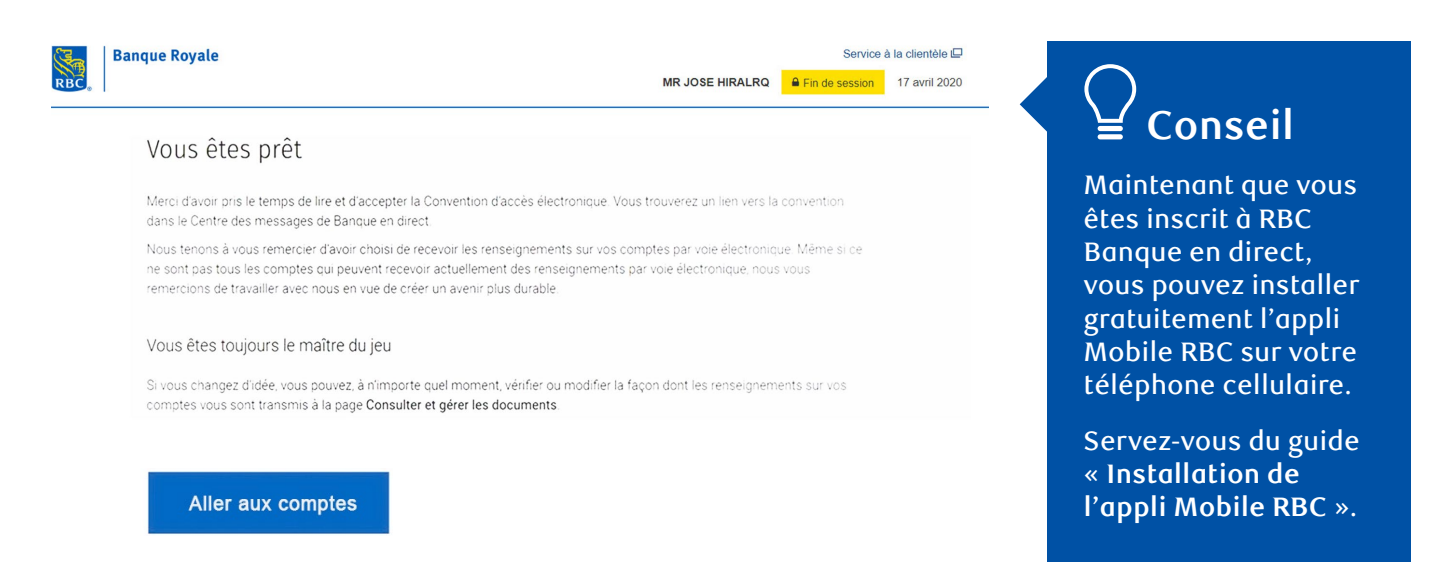

Pour accéder à d'autres tutoriels sur la façon d'effectuer vos opérations bancaires, visitez rbc.com/comment.

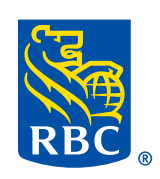